**INTRODUKSJONSMANUAL** 

# Workforce modul

# Komplett ressursoversikt for dine prosjekt

Workforce gir deg oversikt over hvem som er på anlegget akkurat nå, og hvem av dem som befinner seg i definerte farlige områder. Arbeidsleder kan se om noen av arbeiderne har utfordringer knyttet til HMS-kort, og kan sjekke ut ansatte som har glemt å sjekke ut selv.

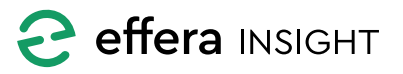

# INTRODUKSJONSMANUAL Workforce modul

# INNHOLD

| 3  |
|----|
| 3  |
| 4  |
| 4  |
| 4  |
| 5  |
| 5  |
| 5  |
| 5  |
| 6  |
| 6  |
| 6  |
| 7  |
| 7  |
| 8  |
| 8  |
| 9  |
| 10 |
| 10 |
| 11 |
| 11 |
|    |

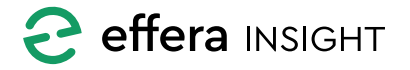

\_\_\_\_\_

# **HJEMSKJERM**

Informasjon for workforce modulen vises på hjemskjermen og gir deg oversikt på antall personer, maskin som er registrert inn på valgt prosjekt/anleggsplass for øyeblikket.

OBS! Informasjonen på hjemskjem vil alltid følge det lokasjonsfilter du setter i Workforce modulen.

| World Projec | t - All Sit | es        |    |            |   |
|--------------|-------------|-----------|----|------------|---|
| 4            |             |           |    | - <b>*</b> |   |
| Onsite       | 131         | Onsite    | 1  | Onsite     | 0 |
| In Tunnel    | 58          | In Tunnel | 0  | In Tunnel  | 0 |
| Offsite      | 127         | Offsite   | 10 | Offsite    | 1 |

# DASHBORD

|                       |               |           |   |                  |   |                      |                | John<br>Effer | <b>Hanser</b><br>a AS | ' : |
|-----------------------|---------------|-----------|---|------------------|---|----------------------|----------------|---------------|-----------------------|-----|
| Filters World Project | - All sites × |           |   |                  |   |                      |                |               |                       | ÷   |
| Personnel             |               | Machines  |   | <b>Equipment</b> |   | Location overv       | iew            |               | A                     | ų   |
| Onsite                | 140           | Onsite    | 1 | Onsite           | 0 | Site<br>Kristiansand | Zone<br>DevLab | 58            | 0                     | 0   |
|                       |               |           |   |                  |   | Kristiansand         | In Office      | 82            |                       |     |
| in Tunnel             | 82            | In Tunnel | 0 | In Tunnel        | 0 | Kristiansand         | Out of Office  | 118           |                       |     |
| Offsite               | 118           | Offsite   | 7 | Offsite          | 1 | A Test Site          | A Test Site In |               |                       |     |
|                       |               |           |   |                  |   |                      |                |               |                       |     |
|                       |               |           |   |                  |   |                      |                |               |                       |     |
|                       |               |           |   |                  |   |                      |                |               | (                     | :   |

Når du åpner Workforce modulen blir du presentert med ett dashbord som gir deg overblikk over ressursersituasjonen på valgt prosjekt og anleggsplass(er).

Skjermen gir deg en rask oversikt på antall personer, maskiner og utstyr som er eller har vært registrert på prosjektet/ anleggsplassen og hvor på anleggsplassen disse befinner seg.

**Onsite** Antall personer, maskiner og utstyr som for øyeblikket er registrert inn på prosjektet/anleggsplassen.

In Tunnel Antall personer, maskiner og utstyr som for øyeblikket befinner i farlig område (inne i tunnel).

Offsite Antall personer, maskiner og utstyr som for øyeblikket er registrert ut fra prosjektet/anleggsplassen.

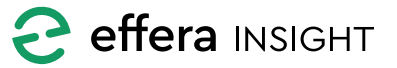

Til høyre på skjermen har du også en oversikt på antall ressurser som befinner seg i hver enkelt sone på de anleggsplasser som er valgt i filteret. Ved å klikke på tellerne på dashbord vil du bli presentert med en liste over ressurser med mer detaljinformasjon.

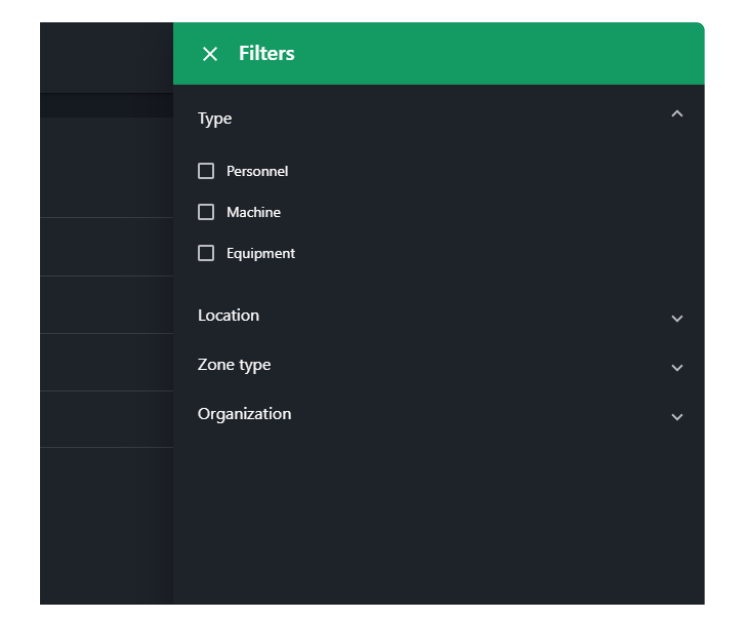

# RESSURSLISTE

Når du klikker på en teller på dashbordet vil du få frem en detaljert liste over ressurser, listen vil være filtrert basert på den teller du har klikket på for å gi deg detaljert oversikt på ressursene.

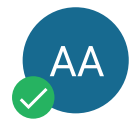

# Ressursbilde

For personer vil man enkelt kunne identifisere status på HMS-kortet på merket til venstre.

#### Merkeforklaring

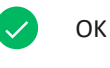

Kortet utløper innen en måned

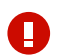

Det er problemer med kortet

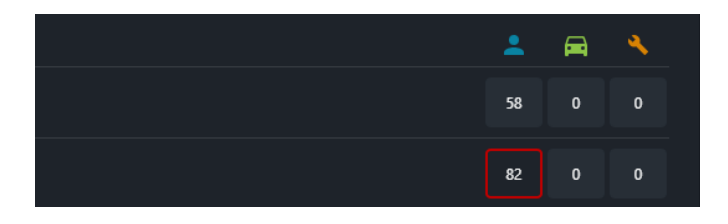

#### Filtrering av dashbord

Åpne filter innstillinger for å sette de filter som er nødvendig for å gi deg den informasjonen du trenger.

Du har mulighet til å velge hvilke ressurs typer du ønsker synlig, hvilke Prosjekt og hvilke Anleggsplasser under valgt prosjekt du ønsker, samt hvilke sone typer og organisasjoner du ønsker.

Trykk på «x» knappen på filtrene for å fjernes disse, dashbord oppdateres automatisk ettersom du legger til eller fjerner filtre.

OBS! Workforce modulen gir deg ikke mulighet til å se oversikt fra flere prosjekt og det er derfor ikke mulig å fjerne lokasjonsfilteret.

| ← Workforce /     | Personnel                    |             |                 |                            |           | John H.                    | srosen : |
|-------------------|------------------------------|-------------|-----------------|----------------------------|-----------|----------------------------|----------|
| Filters World Pro | sject - All sites 🗙 Unsafe 🛪 | Hazardous × |                 |                            |           |                            |          |
|                   |                              |             |                 |                            |           |                            | 2        |
|                   |                              |             | Effera AS       | <missing>, Effer</missing> | In Office | last Wednesday at<br>14.08 |          |
| <b>1</b>          | Viggo                        | Chavine     | Effera AS       | <missing>, Elekt</missing> | In Office |                            |          |
| <i>。</i>          | Ædriana                      | Teodoro     | Effera AS       |                            | In Office | today at 09.24             |          |
| <u></u>           |                              | Shantel     | Effera AS       |                            | In Office | today at 09.57             |          |
| <b>P</b>          |                              |             | EFFIT ADVENTURE |                            | In Office | today at 09:43             |          |
| <b>\$</b>         | Slyvia                       |             | Effera AS       |                            | Destab    | today at 09.28             |          |
| <b>P</b>          | Cathryn                      | lecques     | Effera AS       |                            | Devtab    | today at 09:30             |          |
|                   |                              |             |                 |                            |           |                            |          |
|                   |                              |             |                 |                            |           |                            |          |

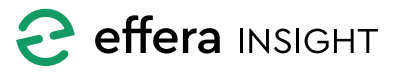

### Filtrering

Du kan endre på filtrering av listen på disse kriteriene:
Prosjekt og valgte anleggsplasser under valgt prosjekt,
Soner og Sonetyper samt Organisasjoner.

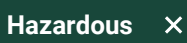

Tykk på «x» knappen på filtrene for å fjernes disse, listen oppdateres

fortløpende ettersom filtre legges til eller tas bort.

|            |       |         | Organization |
|------------|-------|---------|--------------|
| <b>B</b>   | Frode | Jensen  | Effera AS    |
| <b>v</b> c | Viggo | Chavine | Effera AS    |

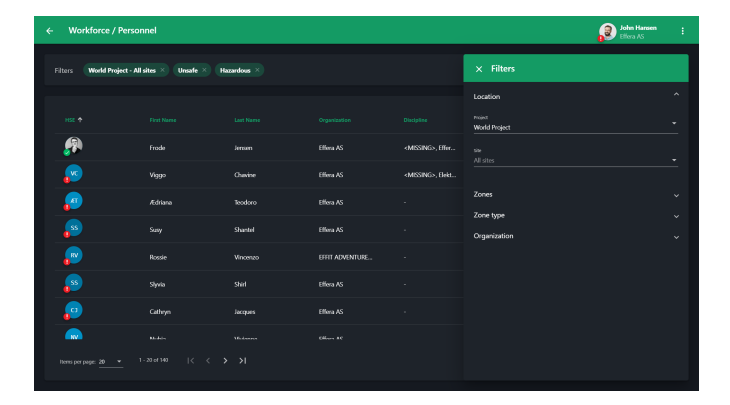

# Sortering

Klikk på kolonne navn for å sortere listen stigende eller synkende på valgt kolonne.

**Q** search

#### Søk

Q Trykk i søkefeltet og tast inn det du ønsker å søke etter, innhold i listen oppdaterer seg etter hvert som du skriver i feltet.

| Discipline                       | 🗙 John Ha               | nsen                       |                               |  |
|----------------------------------|-------------------------|----------------------------|-------------------------------|--|
|                                  |                         |                            |                               |  |
| - 1                              |                         |                            |                               |  |
|                                  | Joh                     | n Hansen                   |                               |  |
| <missing>, Betong, # I</missing> | Mobile number           | +47 474 50 854             |                               |  |
|                                  | Date of birth<br>E-mail | 01.01.1970<br>im@effera.no |                               |  |
|                                  | Disciplines             | <missing>, Betor</missing> | ng, #New, Elektrisk, Mekanisk |  |
|                                  | Notes                   |                            |                               |  |
|                                  |                         |                            |                               |  |
|                                  | Emergency Conta         | ct                         |                               |  |
|                                  | Name                    |                            |                               |  |
|                                  | Phone number            |                            |                               |  |
|                                  | Email                   |                            |                               |  |
|                                  |                         |                            |                               |  |
|                                  | Contractor              |                            |                               |  |
|                                  | Name                    | Effera AS                  |                               |  |
|                                  | Org. number             | 914614856                  |                               |  |
|                                  |                         |                            |                               |  |
|                                  | HSE Card                |                            |                               |  |

# Ressursdetaljer

Ved å klikke på en ressurs i listen vil du få frem detalj kortet for den valgte ressursen, her vil alle detaljer som er registrert på denne resursen vises.

For personer vil du her også få frem en tidslinje som viser inn og ut-sjekk denne personen har foretatt på de forskjellige prosjekt og anleggsplasser de siste 30 dagene.

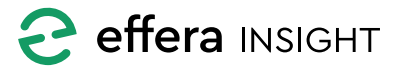

Ŧ

#### Manuell utsjekk av ressurs

For å manuelt flytte en valgt ressurs ut fra den anleggsplass den for øyeblikket er registrert inn på så må du åpne menyen til høyre i ressurslisten eller øverst på detaljekortet og velge «Check out».

Når operasjonen er utført vil det i en kort periode vises en status i bunnen av skjermen som informere om dette og man vil da også ha mulighet til å angre dette ved å klikke på «Undo»

| 1 Person checked out. | UNDO |
|-----------------------|------|
|                       |      |

| ← Wo  | rkforce / Personr      | nel             |           |              |                                                                                      |           | John Hans<br>Effera AS | en : |
|-------|------------------------|-----------------|-----------|--------------|--------------------------------------------------------------------------------------|-----------|------------------------|------|
|       | World Project - All si | tes × Hazardous |           |              |                                                                                      |           |                        | Q =  |
| 2 sek | acted                  |                 |           |              |                                                                                      |           |                        |      |
|       | HSE 1                  | First Name      | Last Name | Organization | Discipline                                                                           | Location  | Entry<br>last          |      |
|       |                        | Viggo           | Chavine   | Effera AS    | <missing< th=""><th>In Office</th><th>⇒ 1408<br/>23.01.2020</th><th></th></missing<> | In Office | ⇒ 1408<br>23.01.2020   |      |
|       |                        | Millard         | Willow    | Effera AS    |                                                                                      | In Office | today at               |      |

# MANNSKAPLISTERAPPORT

For å eksportere oversikt på de personer som for øyeblikket er registrert inn på prosjektet/anleggsplassen så trykker du på «Workforce report» valget bak Aksjonsknappen nede til høyre for Dashbordet.

Du vil da få frem en dialog der du legger inn epostadresse til de personer som skal motta dette. Trykk på «Send» knappen for å starte eksport.

Eksport vil sendes som Excel-ark til de epostadresser som er angitt. Excel-ark inkludere informasjon om samtlige person som for øyeblikket befinner seg inn på prosjektet/ anleggsplassen.

| Discipline                  | imes John Ha    | nsen                                    |          |         |
|-----------------------------|-----------------|-----------------------------------------|----------|---------|
|                             | PROF            | Check out                               |          |         |
|                             | Joh             | n Hansen                                |          |         |
|                             | Mobile number   | +47 474 50 854                          |          |         |
|                             | Date of birth   | 01.01.1970                              |          |         |
|                             | E-mail          | im@effera.no                            |          |         |
| <missing>, Betong</missing> | Disciplines     | <missing>, Betong, #New, Elek</missing> | trisk, M | ekanisk |
| inison ter y secongin       |                 |                                         |          |         |
|                             | -               |                                         |          |         |
|                             | Emergency Conta | ict                                     |          |         |
|                             | Name            |                                         |          |         |
|                             | Phone number    |                                         |          |         |
|                             | Email           |                                         |          |         |

#### **Multiselect**

Trykk på knappen for å aktivere multiselect for å kunne utføre en operasjon på ett sett med valgte ressurser. Du vil få mulighet til å sjekke ut ett sett med valgte ressurser fra anleggsplassen de for øyeblikket er registrert inn på.

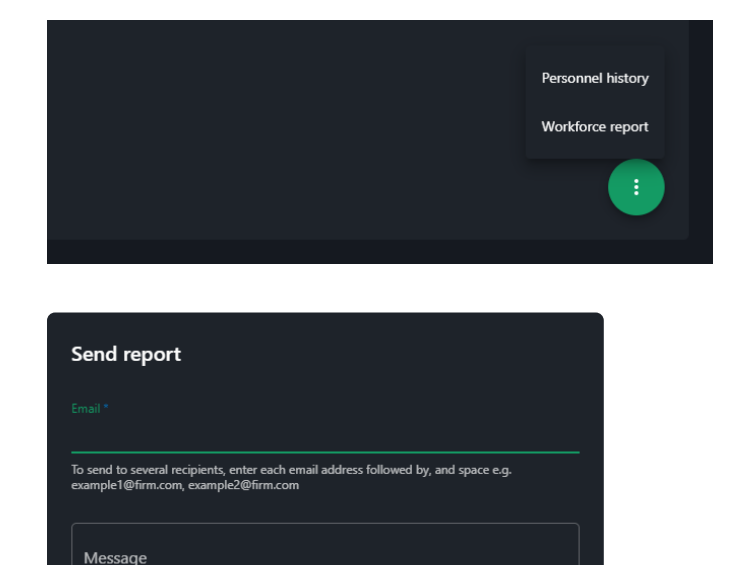

**C** effera INSIGHT

# **BRANNALARM**

Dersom brann alarm er aktivert på anleggsplass som er valgt i filteret vil dette vises med en alarm bar som ligger synlig under dashbordet.

Du vil her ha mulighet til å skrive ut nødrapport til en valgt skriver og manuell avstenging av brannalarm på dette anlegget.

Nødrapport vil åpne rapport som lister samtlige personer som er registrert inne på anleggsplassen for øyeblikket.

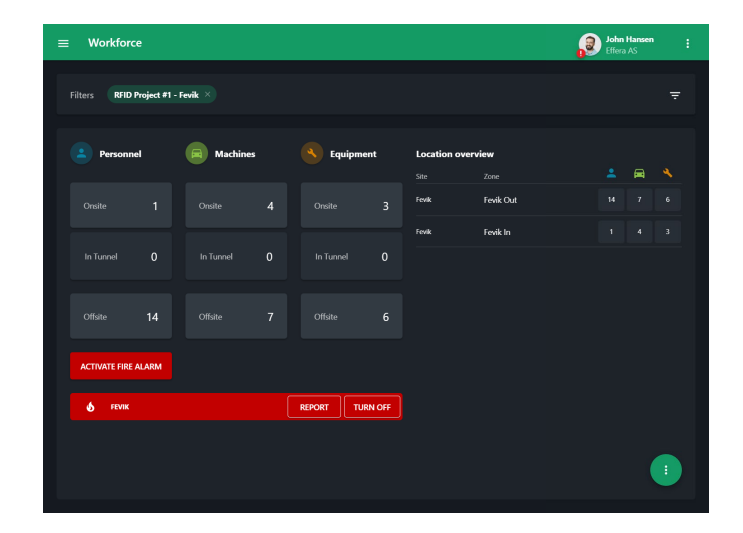

| Activate fire alarm |  |
|---------------------|--|
| Project *           |  |
| RFID Project #1     |  |
|                     |  |
| Site *              |  |
| Fevik               |  |
|                     |  |
|                     |  |
|                     |  |
| CANCEL              |  |
|                     |  |

# Manuel aktivering av brannalarm

ACTIVATE FIRE ALARM For å aktivere brannalarm manuelt på en anleggsplass trykker du på «Active Fire Alarm» knappen som ligger på Dashbord.

Du får da frem en dialog der du velger det prosjekt og den anleggsplass der du skal aktivere alarmen. Klikk på «Activate» for å starte brannalarm på den valgte anleggsplass.

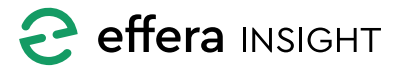

# PERSONHISTORIKK

Workforce modulen gir deg mulighet for å hente ut historisk oversikt på hvilke personer som har vært registrert inn på valgte Anleggsplasser tilbake i tid.

For å åpne historikk visningen velger du «Personnel history» som ligger bak aksjonsknappen på dashbordet.

Personhistorikk er delt inn i 3 forskjellige visning;

**Statistikk** Viser statistikk på de personer og organisasjoner som har vært registrert inne på valgt anleggsplass i det valgte tidsrommet.

**Organisasjoner** Viser oversikt på de organisasjoner som har vært registrert inne på valgt anleggsplass i det valgte tidsrommet.

**Personer** Viser oversikt på de personer som har vært registrert inne på valgt anleggsplass i det valgte tidsrommet.

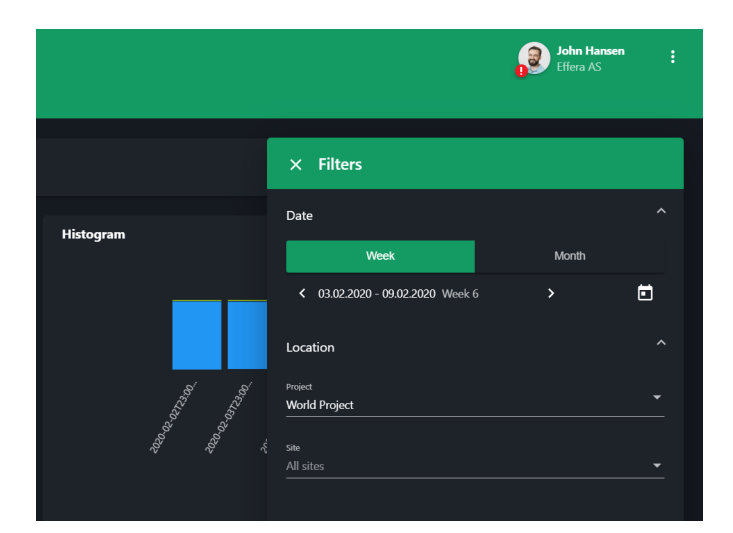

|                                            |                                                                                                    | Perso<br>Worl | onnel history<br>cforce report<br>: |
|--------------------------------------------|----------------------------------------------------------------------------------------------------|---------------|-------------------------------------|
| ← Personne<br>statistics                   | el history<br>organizations                                                                                                    | PERSON        |                                     |
| Personnel history STATISTICS ORGANIZATIONS | PERSON                                                                                                    |               | John Hansen :<br>Effora AS          |
| Filters 03.02.2020 - 09.02.2020 (3) Wee    | fd Project - All sites 🛛                                                                                                    |               | Ŧ                                   |
| Present                                    | C<br>C<br>22 A190<br>1 Sto ment<br>2.8 dot ment<br>2.8 dot | Histopan      |                                     |
| vost<br>egenerators 4   vost 1 416   v     | ≝ 27 599                                                                                                    |               |                                     |

# Filtrering

 Historikk visning er låst ned til uke eller månedsvisning, du endrer tidsrommet du ønsker å se historikk for i «Date» filteret.

Du har også mulighet til å velge hvilke prosjekt og hvilke anlegssplass(er) du ønsker å se historikk for i «Location» filteret.

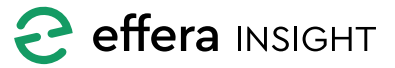

# Statistikkvisning

Workforce gir deg en del nøkkeltall for personer som har vært registrert inn på anleggsplassen/prosjektet i valgt tidsperiode, samt antall timer personer har vært registrert inne på prosjektet/anleggsplassen.

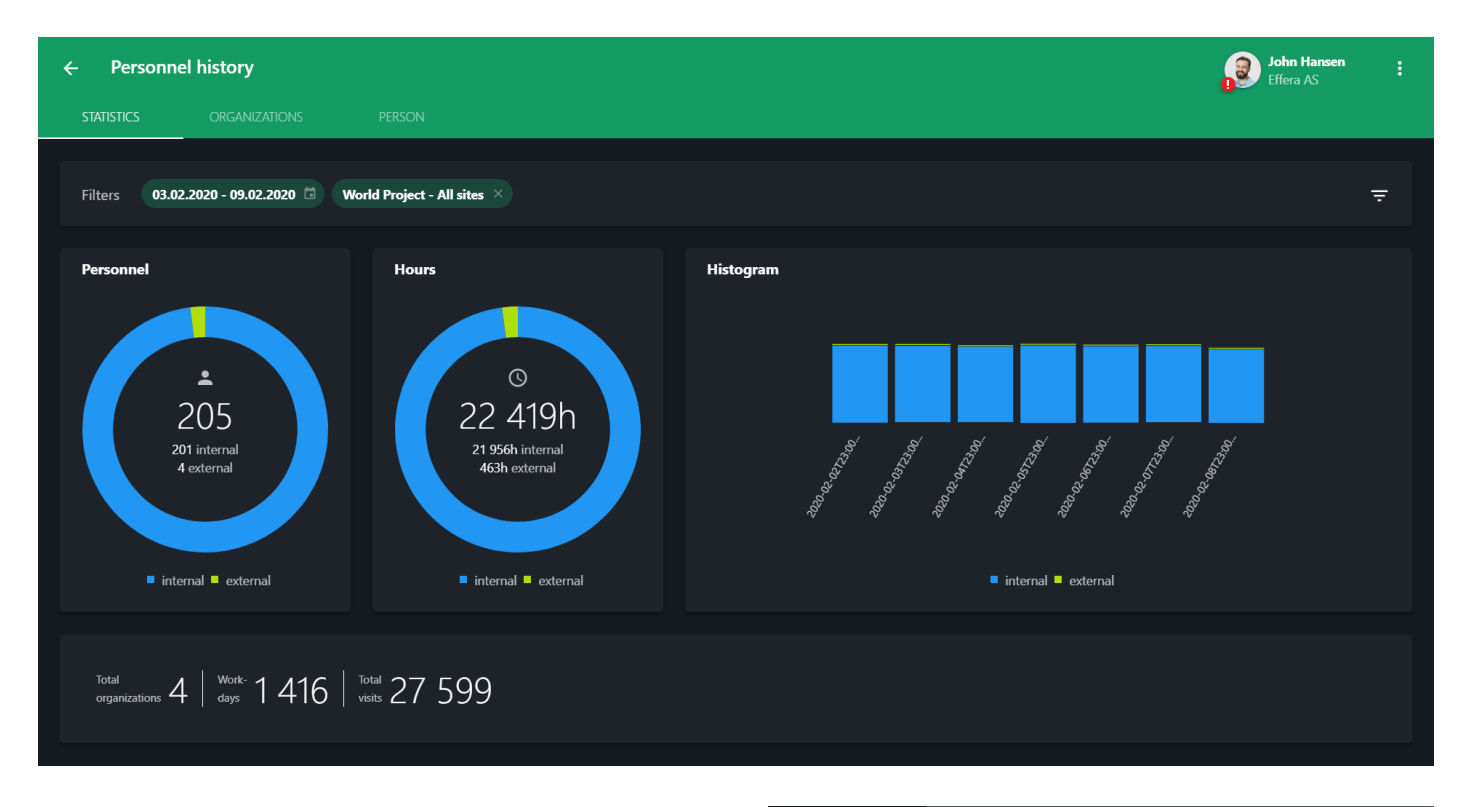

**Personellstatistikk** viser fordeling mellom interne og eksterne personer som har vært registrert inn på anleggsplassen/ prosjektet i valgt tidsperiode. Personer defineres som interne eller eksterne basert på firmanavn. Personer tilknyttet ditt firma vil dermed regnes interne, mens personer tilknyttet alle andre firmaer, vil regnes som eksterne.

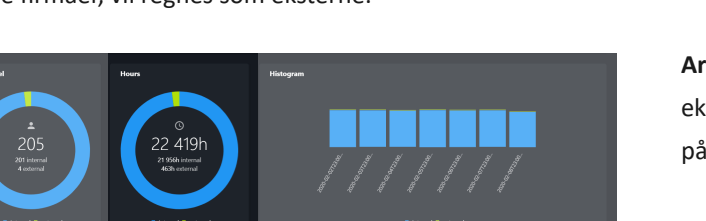

**Histogram** viser registrerte arbeidstimer fordelt på dagene i valgt tidsperiode.

Arbaidstimestatistikk viser fordelingen mellom interne og

Arbeidstimestatistikk viser fordelingen mellom interne og eksterne timer for alle personer som har vært registrert inn på anleggsplassen/prosjektet i valgt tidsperiode.

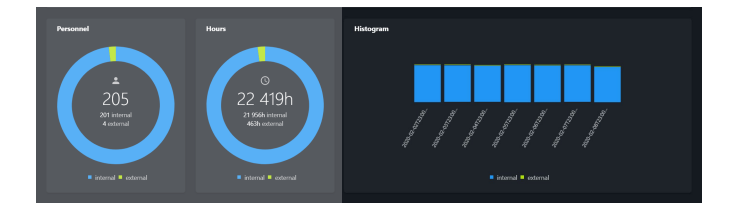

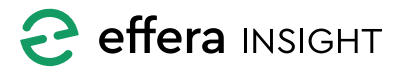

# **INTRODUKSJONSMANUAL** Workforce modul

Nøkkeltall nederst i statistikkvisningen listes antallet firmaer, arbeidsdager\* og besøk\*\* for samtlige personer som har vært registrert inn på anleggsplassen/prosjektet i valgt tidsperiode.

\* Arbeidsdag defineres som at en person er registrert inn på anleggsplassen/prosjektet én eller flere ganger i løpet av en dag, uavhengig av antall timer personen er registrert inn.

\*\* Besøk defineres når en person er registrert inn på anleggsplassen/prosjektet og deretter registrert ut, dersom man har to inn- og utregistreringer samme dag, vil dette defineres som to besøk.

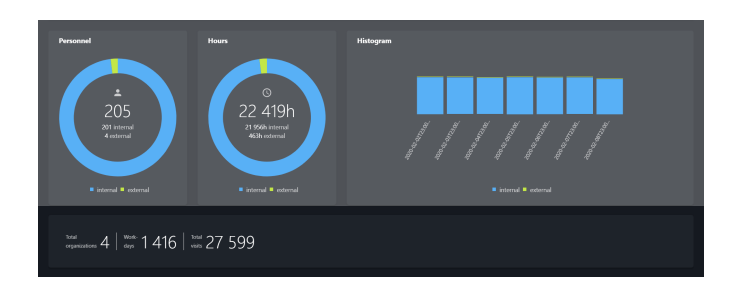

| ← Personnel history               |                                    |          | John Harsen : |
|-----------------------------------|------------------------------------|----------|---------------|
| STATISTICS ORGANIZATIONS          | PERSON                             |          |               |
| Filters 03.02.2020 - 09.02.2020 🗇 | World Project - All sites ×        |          |               |
|                                   |                                    |          |               |
| <b>b</b>                          | Effera AS                          |          |               |
| <b>D</b>                          | EFFIT ADVENTURES BILEND KÅRE HAUGV |          |               |
| D                                 | GLOBAL AND NATIONAL DEVELOPMENT    | td 49min |               |
|                                   |                                    |          |               |
|                                   |                                    |          |               |

# Eksport av organisasjonvisning

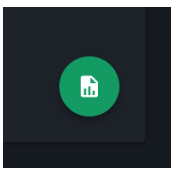

For å eksportere firma og person oversikt trykker du på rapport knappen nede til høyre for listen. Du vil da får frem en dialog der du legger inn epostadresse til de personer som skal

motta dette. Trykk på «Send» knappen for å starte eksport. Eksport vil sendes som Excel-ark til de epostadresser som er angitt. Excel-ark inkludere informasjon om samtlige firma og hver person under hvert firma som har vært registrert inne på prosjektet/anleggsplassen i det valgte tidsrommet.

# Organisasjonvisning

En liste som gir deg oversikt over samtlige firmaer som har vært registrert inn på valgt anleggsplass/prosjekt i valgt tidsperiode.

Listen er sortert etter firmanavn, for hvert firma for du oversikt på hvor mange personer fra firmaet som har vært registrert inn på prosjektet/anleggsplassen, og hvor mange timer disse personene i sum har vært registrert inn på prosjektet/anleggsplassen.

Trykk på knappen ute til høyre for ett valgt firma i

listen for å navigere til en oversikt på de personer som har vært registrert inne på prosjektet/anleggsplassen i dette tidsrommet for det valgte firma.

| 5 erlend kåre | Send report                                                                                                    |  |
|---------------|----------------------------------------------------------------------------------------------------|--|
| onal develo   |                                                                                                    |  |
|               | To send to several recipients, enter each email address followed by, and space e.g.<br>example I@firm.com, example2@firm.com |  |
|               |                                                                                                    |  |
|               | CANCEL SEND                                                                                                    |  |
|               |                                                                                                    |  |

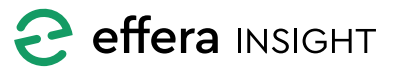

# Personvisning

Her listes samtlige personer som har vært registrert inn på valgt anleggsplass/prosjekt i valgt tidsperiode. Listen er sortert etter navn og gir informasjon om hvilket firma personen representerer og det totale antallet timer som personen har vært registrert inne på anlegget/prosjektet i den valgte tidsperioden.

Klikk på et profilbilde for å vise detaljert informasjon om personen

|  |  |                 |  |  | -              |  |  |
|--|--|-----------------|--|--|----------------|--|--|
|  |  |                 |  |  | ÷              |  |  |
|  |  |                 |  |  | This is the    |  |  |
|  |  | Del Send report |  |  | 19h Zimin      |  |  |
|  |  |                 |  |  | tal 26 t Zonin |  |  |
|  |  |                 |  |  | 1d Th 30min    |  |  |
|  |  |                 |  |  | 5d Th 10min    |  |  |
|  |  |                 |  |  | 206 51min      |  |  |
|  |  |                 |  |  | 23h (Smin      |  |  |
|  |  |                 |  |  | 1d 3h 30min    |  |  |
|  |  |                 |  |  | 23h-40min      |  |  |
|  |  |                 |  |  | 226.20min      |  |  |
|  |  |                 |  |  | unuu B         |  |  |

| ← Personnel hist                                            | ory                |         |           |  | John Hansen E |  |  |
|-------------------------------------------------------------|--------------------|---------|-----------|--|---------------|--|--|
| STATISTICS OR                                               | GANIZATIONS PERSON |         |           |  |               |  |  |
| Filers 01.02.2003 - 04.02.2003 0 Woold Project - Alf alog * |                    |         |           |  |               |  |  |
| HSE                                                         |                    |         |           |  |               |  |  |
|                                                             | Alece              | Delphia | (ffera AS |  | 196-29min     |  |  |
|                                                             | Allene             | Dariel  | Effera AS |  |               |  |  |
| <u>~</u>                                                    |                    |         | Effera AS |  | 1d 1h 30min   |  |  |
|                                                             | Arlette            |         | Effera AS |  | 23h 26min     |  |  |
|                                                             | Arlette            |         | Effera AS |  |               |  |  |
| BC                                                          |                    |         | Effera AS |  |               |  |  |
| •                                                           | Carnelio           |         | Effera AS |  |               |  |  |
| hens per page: 20 💌                                         |                    |         |           |  |               |  |  |

#### Personrapport

For å eksportere personoversikt trykker du på rapport knappen nede til høyre for listen. Du vil da får frem en dialog der du legger inn epost adresse til de personer som skal motta dette. Trykk på «Send» knappen for å starte eksport.

Eksport vil sendes som Excel-ark til de epost adresser som er angitt. Excel-ark inkludere detaljert for samtlige besøk registrert på hver enkelt person som har vært registrert inn på prosjektet/anleggsplassen i det valgte tidsrommet.

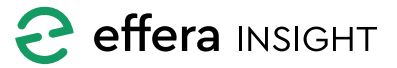

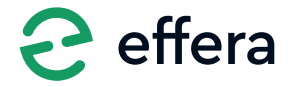

Effera AS Tordenskjoldsgate 9, N-4612 Kristiansand <u>hello@effera.no</u> +47 454 29 600 <u>www.effera.no</u>

> SMOOTH SOLUTIONS FOR ROUGH ENVIRONMENT